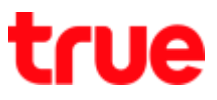

## How to shut off autoplay Video on Facebook for Smartphone iOS / Android

1. Go to Facebook App, select [More] 2. Select [Settings]

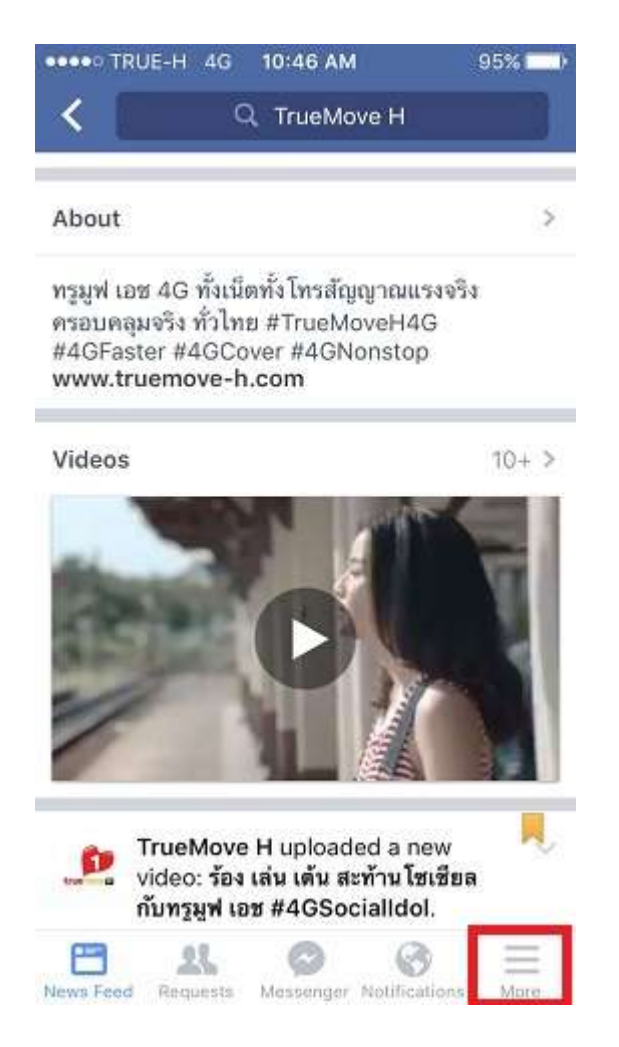

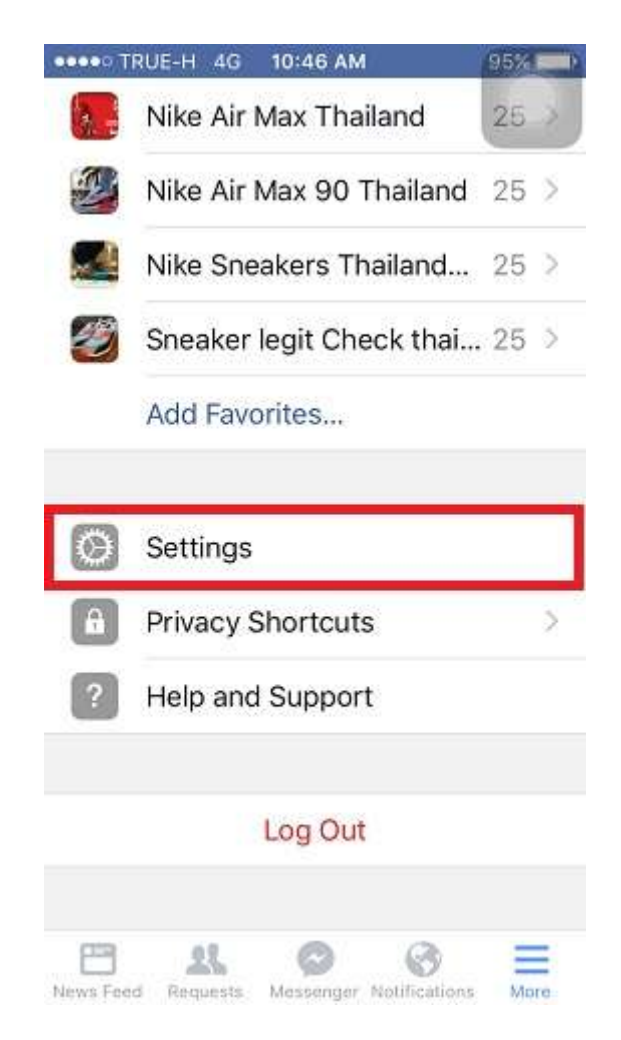

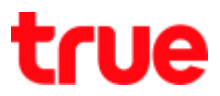

3. Select [Account Settings]

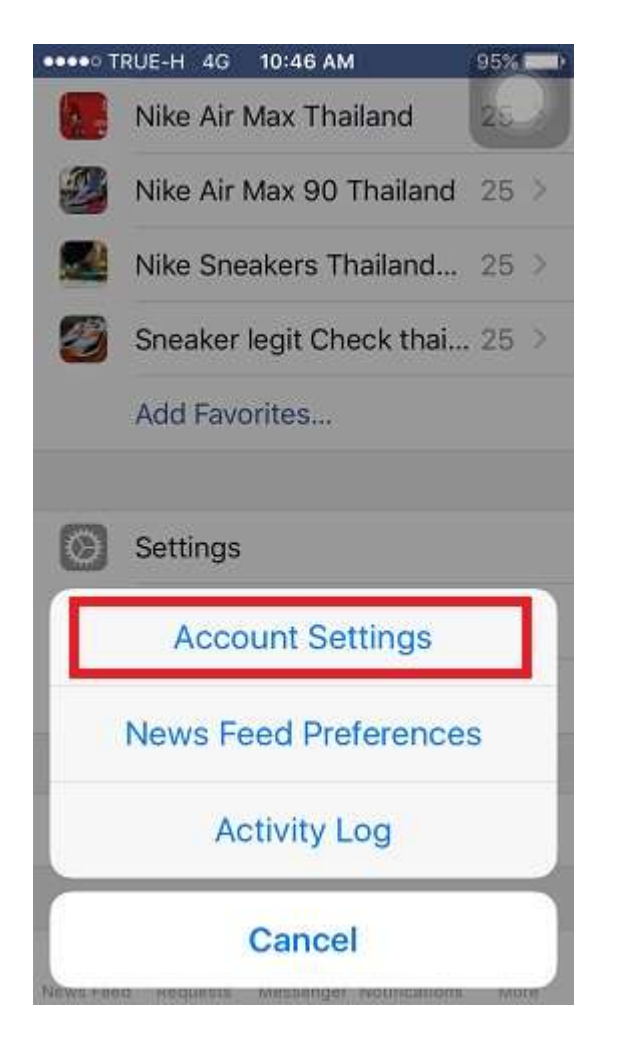

4. Select [Videos and Photos]

| <               | Settings             | 95% |
|-----------------|----------------------|-----|
| of Gene         | ral                  | >   |
| 🧔 Secu          | rity                 | >   |
| Priva           | cy                   | >   |
| Time            | line and Tagging     | >   |
| Video           | os and Photos        | >   |
| 🎸 Soun          | 🗳 Sounds             |     |
| S Browser       |                      | >   |
| Block           | king                 | >   |
| P Notifications |                      | >   |
| Text            | Messaaina<br>11. 📀 🤅 | ) = |

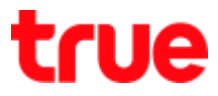

## 5. At [VIDEO SETTINGS], select

[Autoplay]

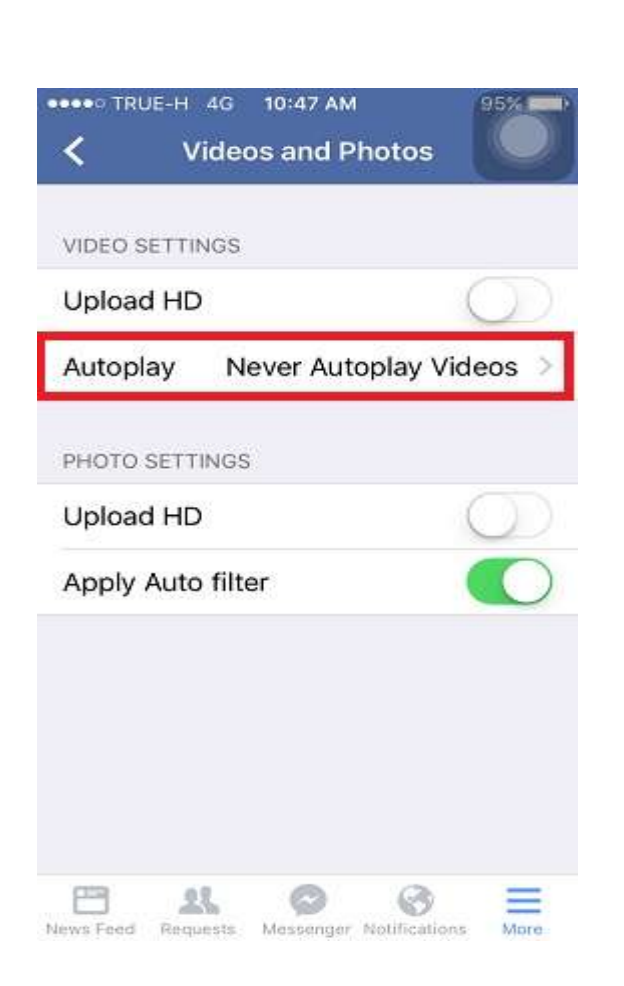

- You can select to play video as follows:
  - [On Mobile Data and Wi-Fi Connections] : auto play video when connected to mobile internet or Wi-Fi connection
  - [On Wi-Fi Connections Only] : auto play video every time of Wi-Fi connection only
  - [Never Autoplay Videos] : not auto play except the user selects to play video

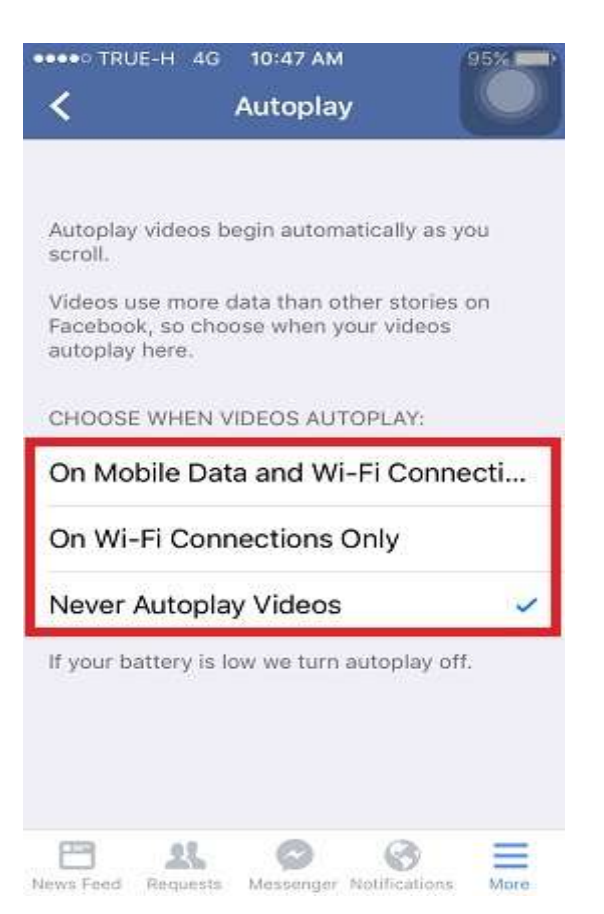

TRUE CORPORATION PUBLIC COMPANY LIMITED 18 TRUE TOWER, RATCHADAPHISEK ROAD, HUAI KHWANG, BANGKOK10310 THAILAND WWW.TRUECORP.CO.TH

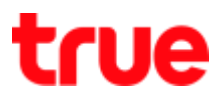

## For Android

1. Go to Facebook App, select

[More] and then select [App

Settings]

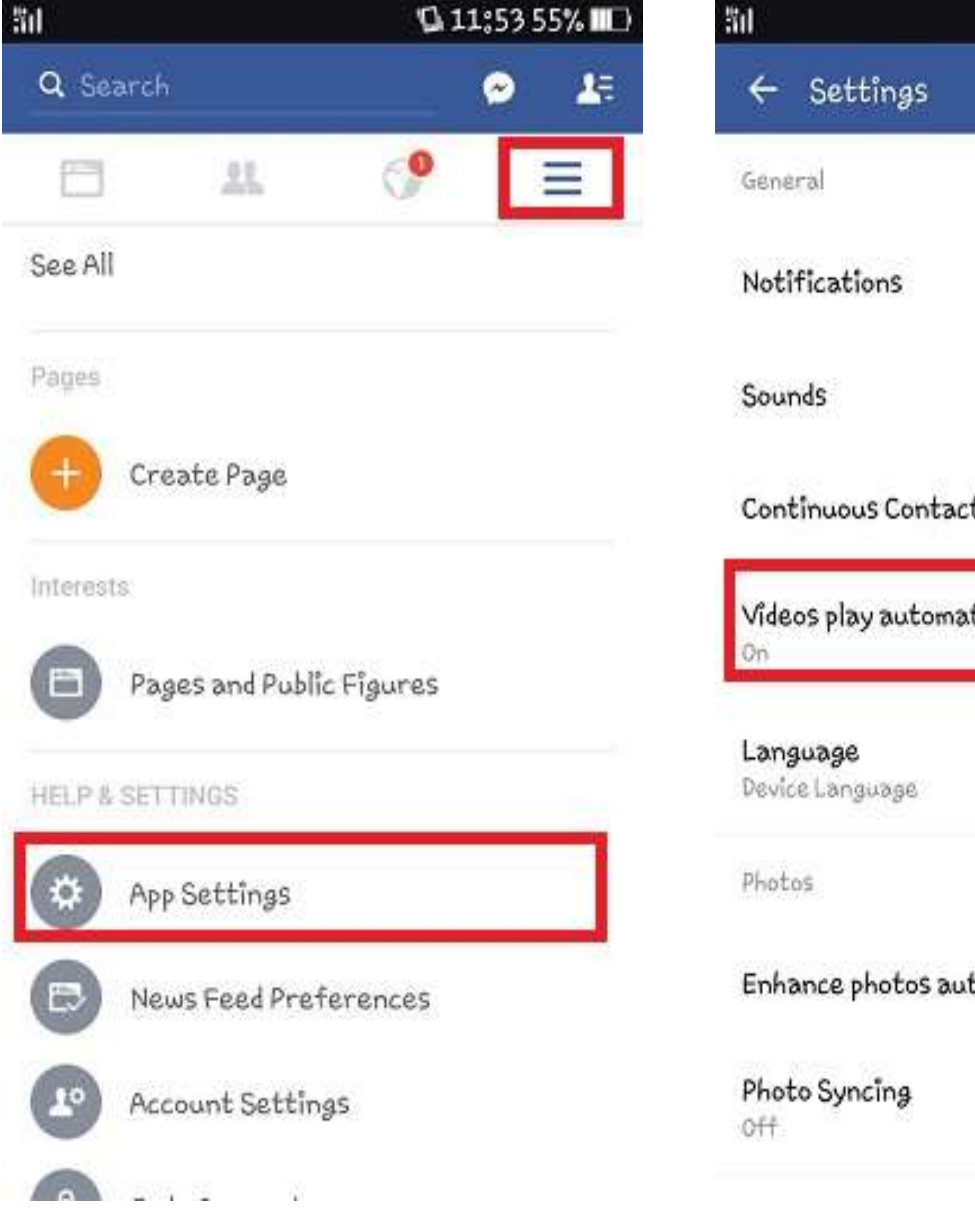

2. Select [Videos play automatically]

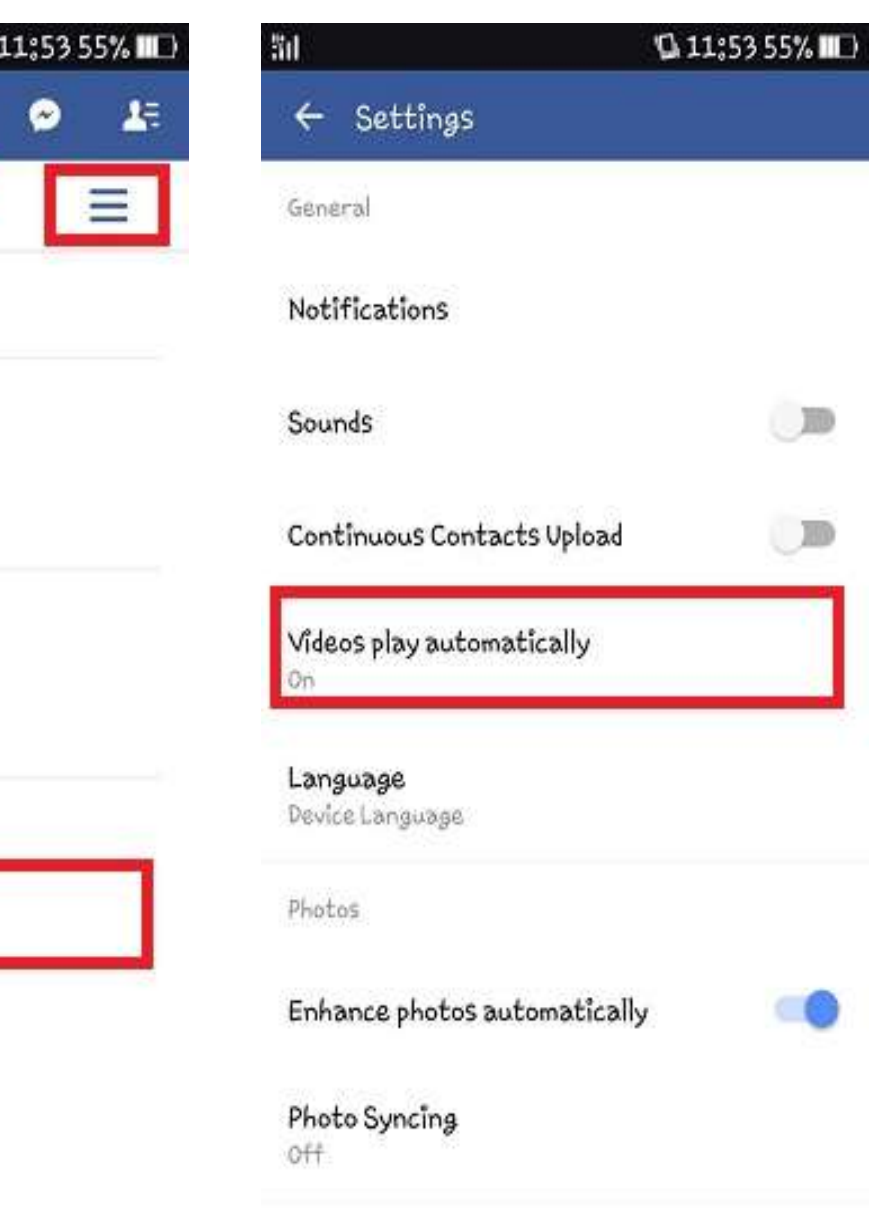

## true

- 7. You can select to play video as follows:
  - [On] : auto play video when connected to mobile internet or Wi-Fi connection
  - [Wi-Fi only] : auto play video every time of Wi-Fi connection only
  - [Off] : not auto play except the user selects to play video

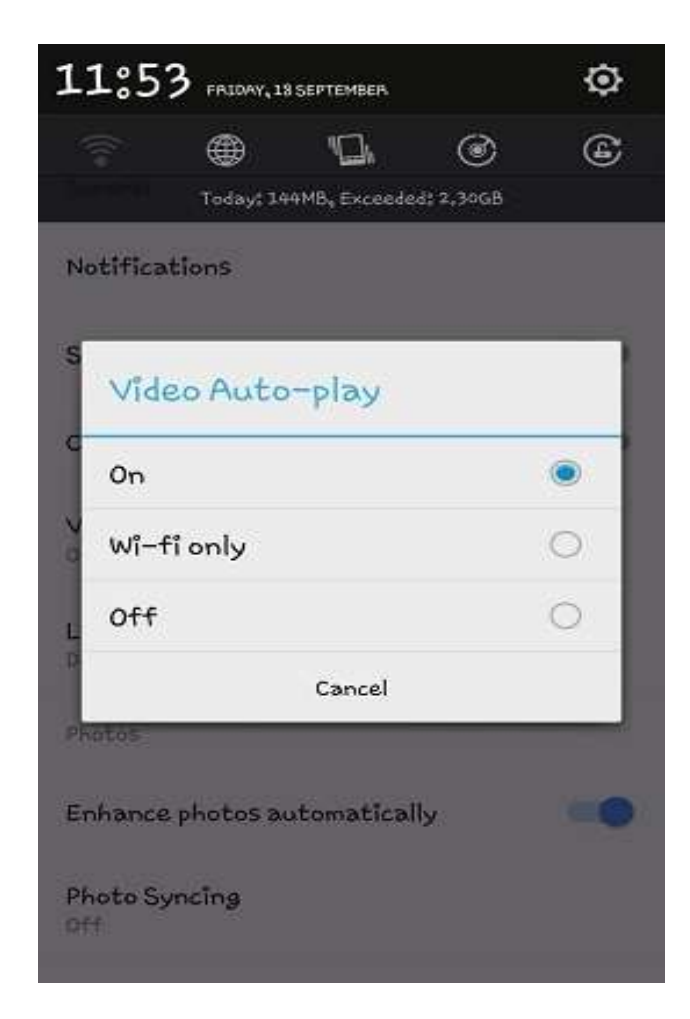

TRUE CORPORATION PUBLIC COMPANY LIMITED 18 TRUE TOWER, RATCHADAPHISEK ROAD, HUAI KHWANG, BANGKOK10310 THAILAND WWW.TRUECORP.CO.TH